Podręcznik szybkiej obsługi Zacznij tutaj

MFC-J4510DW

Przed skonfigurowaniem urządzenia zapoznaj się z Przewodnikiem Bezpieczeństwa Produktu dla posiadanego urządzenia. Następnie zapoznaj się z niniejszym Podręcznikiem szybkiej obsługi w celu przeprowadzenia prawidłowej konfiguracji i instalacji.

| ▲ OSTRZEŻENIE | OSTRZEŻENIE informuje o potencjalnie niebezpiecznej sytuacji, która może doprowadzić do śmierci lub poważnych obrażeń ciała, jeśli nie zostaną podjęte kroki w celu jej uniknięcia.                       |
|---------------|----------------------------------------------------------------------------------------------------|
| 🛕 UWAGA       | <u>UWAGA</u> informuje o potencjalnie niebezpiecznej sytuacji, która może doprowadzić do niewielkich lub umiarkowanych obrażeń ciała, jeśli nie zostaną podjęte kroki w celu jej uniknięcia.              |
| WAŻNE         | <u>WAŻNE</u> informuje o potencjalnie niebezpiecznej sytuacji, która może doprowadzić do uszkodzenia mienia lub utraty funkcjonalności urządzenia, jeśli nie zostaną podjęte kroki w celu jej uniknięcia. |
| INFORMACJA    | Uwagi informują o tym, jak należy reagować w danej sytuacji, lub zawierają porady dotyczące wykonywania czynności w kontekście innych funkcji.                                                            |

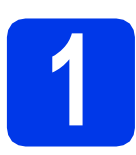

## Rozpakowanie urządzenia

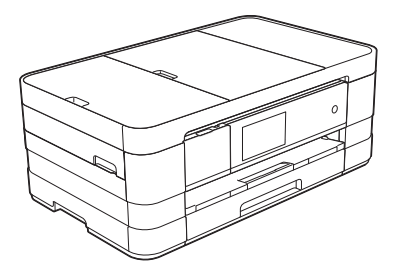

## **A OSTRZEŻENIE**

Urządzenie jest pakowane w plastikowe torebki. Aby uniknąć zagrożenia uduszeniem, opakowania plastikowe należy przechowywać z dala od dzieci i niemowląt. Plastikowe opakowanie nie służy do zabawy.

Zdejmij taśmę ochronną i folię osłaniającą urządzenie, również z ekranu dotykowego.

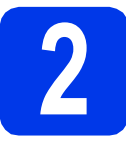

# Załaduj zwykły papier o rozmiarze A4

## 🚹 UWAGA

NIE przenoś urządzenia, trzymając za pokrywę skanera lub pokrywę usuwania zacięć. Może to spowodować wysunięcie się urządzenia z rąk. Urządzenie można przenosić wyłącznie, trzymając je od spodu.

Aby uzyskać szczegółowe informacje, patrz *Przewodnik Bezpieczeństwa Produktu*.

- Wyciągnij całkowicie tacę papieru z urządzenia.
- Otwórz pokrywę tacy wyjściowej papieru.
- Delikatnie dociśnij i przesuń prowadnice papieru ①, aby dopasować je do rozmiaru papieru. Sprawdź, czy trójkątne oznaczenie ② na prowadnicy papieru ① jest wyrównane z oznaczeniem używanego rozmiaru papieru.

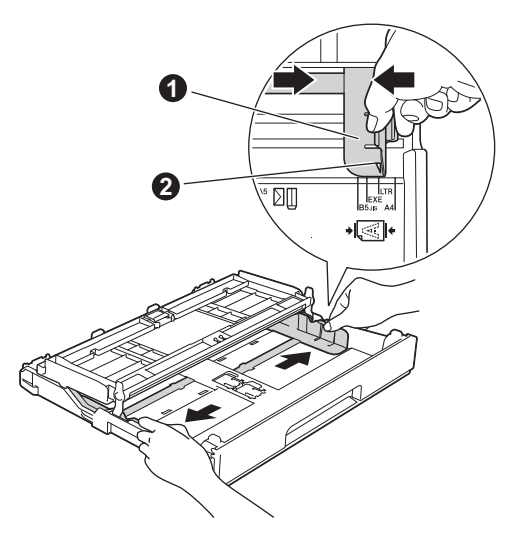

C Dokładnie przekartkuj stos papieru, aby zapobiec blokowaniu i niewłaściwemu podawaniu.

#### **INFORMACJA**

Zawsze pamiętaj o tym, aby papier nie był zwinięty lub pomarszczony.

Delikatnie połóż papier na tacy papieru, kierując go stroną do nadruku w dół i zaczynając od górnej krawędzi.

## WAŻNE

Upewnij się, że papieru nie włożono zbyt daleko; arkusze mogą się podnieść w tylnej części tacy i spowodować problemy z podawaniem papieru.

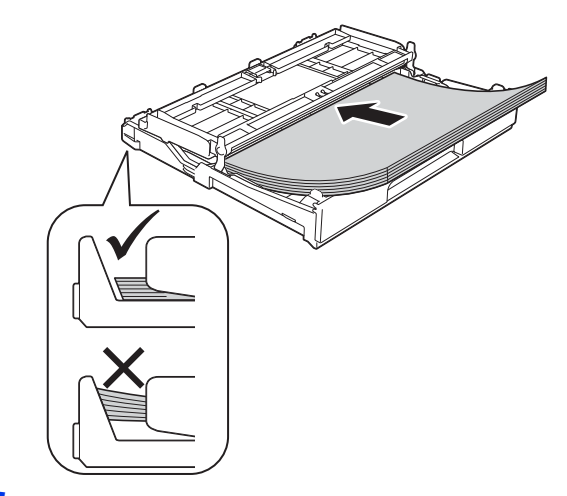

- Delikatnie wyreguluj prowadnice, aby dopasować je do papieru. Upewnij się, że prowadnice papieru dotykają krawędzi papieru.
- Sprawdź, czy papier jest umieszczony na tacy płasko i poniżej znaku maksymalnej ilości papieru. Zamknij pokrywę tacy wyjściowej papieru.
- *Powoli* wsuń całą tacę papieru do urządzenia.

Przytrzymując tacę papieru, pociągnij podporę papieru do momentu, aż zablokuje się w odpowiednim położeniu, a następnie rozłóż klapkę podpory papieru.

#### **INFORMACJA**

W celu drukowania i kopiowania na nośnikach specjalnych otwórz ręczne gniazdo podawania **1** znajdujące się z tyłu urządzenia. Podczas korzystania z ręcznego gniazda podawania należy jednocześnie podawać po jednym arkuszu papieru o rozmiarze A3, Ledger lub Legal. To samo dotyczy kopert i grubszego papieru.

Aby uzyskać szczegółowe informacje, patrz Ładowanie papieru do ręcznego gniazda podawania w rozdziale 2 Podstawowego Podręcznika Użytkownika.

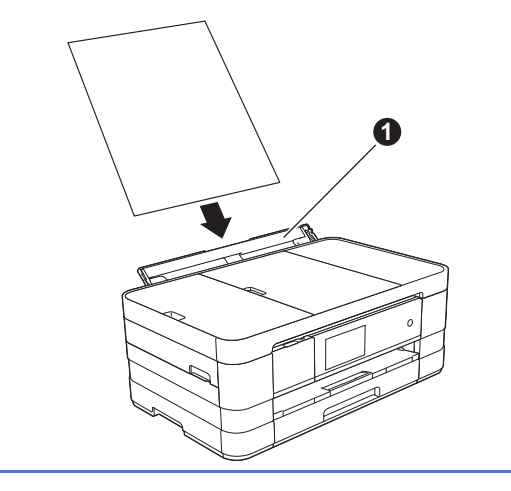

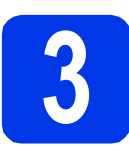

## Podłącz przewód zasilający i linię telefoniczną

## **A OSTRZEŻENIE**

- Urządzenie musi być wyposażone we wtyczkę z uziemieniem.
- Ponieważ urządzenie jest uziemione przez gniazdo zasilające, można uniknąć wystąpienia potencjalnie niebezpiecznych zakłóceń elektrycznych w linii telefonicznej w przypadku podłączenia urządzenia do linii telefonicznej przy podłączonym do niego przewodzie zasilającym. Podobnie podczas przenoszenia urządzenia należy zachować środki ostrożności, odłączając w pierwszej kolejności linię telefoniczną, a następnie przewód zasilający.

## WAŻNE

NIE NALEŻY jeszcze podłączać przewodu USB (w przypadku używania przewodu USB).

Podłącz przewód zasilający.

## INFORMACJA

Aby przedłużyć żywotność głowicy drukującej, zapewnić najlepszą wydajność wkładów atramentowych i zachować jakość wydruku, zalecamy, aby zbyt często nie odłączać urządzenia od zasilania ani nie pozostawiać przez dłuższy czas urządzenia odłączonego od zasilania. Zalecamy wyłączanie urządzenia za

pomocą przycisku 🕐 . Korzystanie z przycisku

zapewnia minimalne zasilanie urządzenia umożliwiające okresowe czyszczenie głowicy drukującej.

- b
- Podnieś pokrywę skanera, aż zablokuje się w położeniu otwartym.

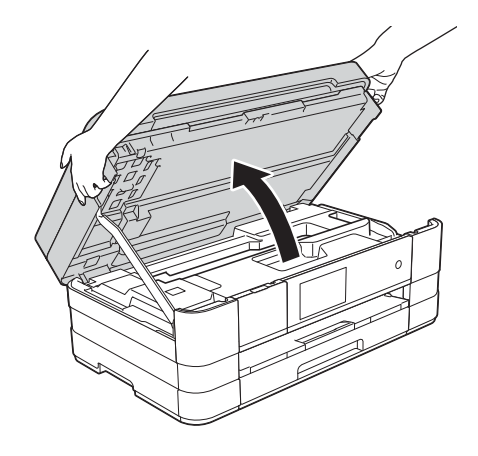

 Podłącz przewód linii telefonicznej.
 Podłącz drugi koniec linii telefonicznej do gniazda urządzenia oznaczonego napisem LINE (Linia).

Ostrożnie umieść przewód linii telefonicznej w kanale kablowym i wyprowadź z tyłu urządzenia.

Podłącz drugi koniec do ściennego gniazda telefonicznego.

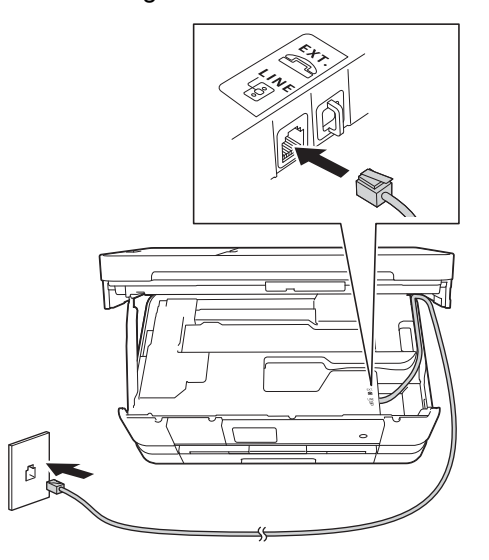

## WAŻNE

Przewód linii telefonicznej MUSI być podłączony do gniazda w urządzeniu oznaczonym napisem LINE (Linia). Podnieś pokrywę skanera, aby zwolnić blokadę ①.

d

Delikatnie wciśnij podstawę pokrywy skanera w dół 20 i obiema rękami zamknij pokrywę skanera 30.

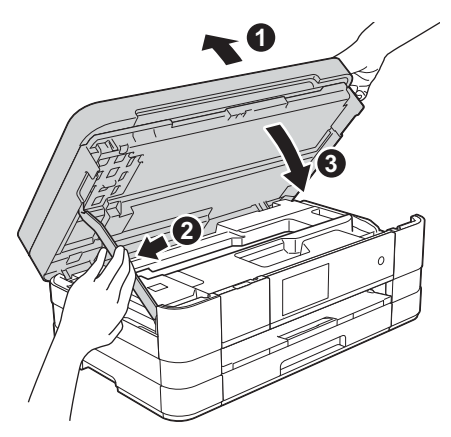

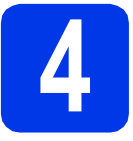

## Zainstaluj wkłady atramentowe

## 

Jeśli atrament dostanie się do oczu, należy natychmiast przemyć je wodą, natomiast w przypadku podrażnienia należy skontaktować się z lekarzem.

## INFORMACJA

Pamiętaj, aby w pierwszej kolejności zainstalować wkłady atramentowe dostarczone z urządzeniem.

**2** Upewnij się, że zasilanie jest włączone.

## INFORMACJA

Kąt nachylenia panelu sterowania można wyregulować, podnosząc go. Podczas opuszczania panelu sterowania naciśnij przycisk zwalniania ① znajdujący się za oznaczeniem.

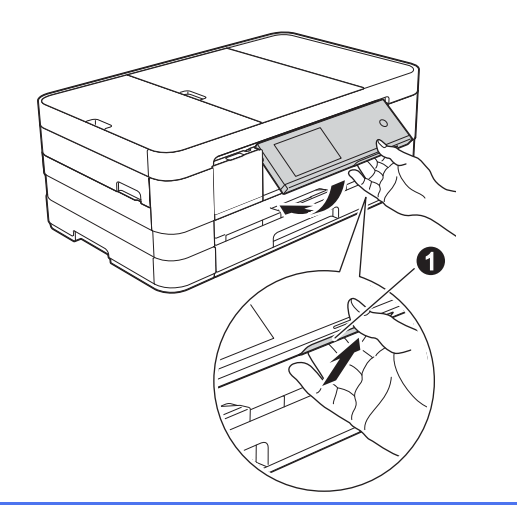

b

Otwórz pokrywę wkładu atramentowego 1.

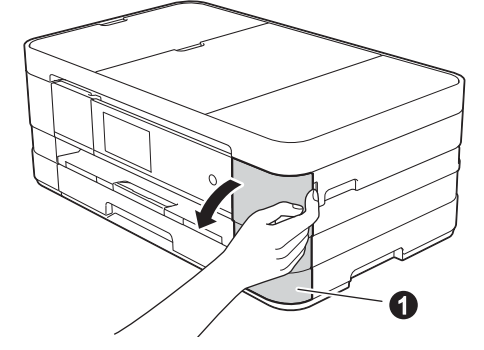

 Zdejmij pomarańczową część zabezpieczającą. d

Rozpakuj wkład atramentowy. Obróć w lewo zieloną dźwignię zwalniania na pomarańczowym opakowaniu ochronnym **1** aż do usłyszenia dźwięku rozszczelnienia opakowania próżniowego. Następnie zdejmij pomarańczowe opakowanie ochronne **1** w przedstawiony sposób.

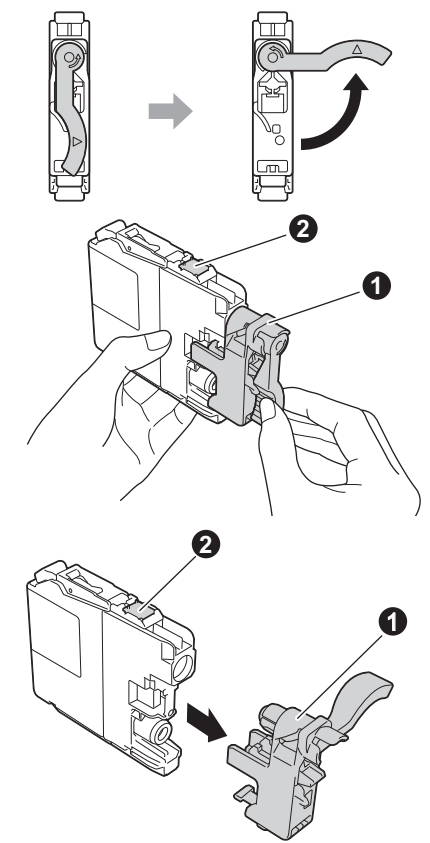

## WAŻNE

- NIE wstrząsaj wkładami atramentowymi. Jeśli atrament zabrudzi skórę lub ubranie, natychmiast przemyj je wodą z mydłem lub innym detergentem.
- Należy pamiętać o dopasowaniu koloru etykiety do koloru wkładu. Zainstaluj każdy wkład atramentowy w kierunku wskazanym przez strzałkę na etykiecie.
- Delikatnie naciśnij tylną część wkładu atramentowego oznaczoną napisem "PUSH" (Naciśnij) aż do podniesienia dźwigni wkładu. Po zainstalowaniu wszystkich wkładów atramentowych zamknij pokrywę wkładów atramentowych.

## **INFORMACJA**

Urządzenie przygotuje system rozprowadzania atramentu do drukowania. Proces ten potrwa około czterech minut. Nie wyłączaj urządzenia.

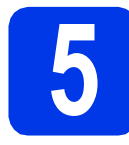

## Sprawdź jakość druku

Po zakończeniu procesu przygotowawczego na ekranie dotykowym wyświetlany jest komunikat Set paper and press [OK]. (Wprowadź papier i naciśnij [OK].).

Naciśnij przycisk OK.

 Sprawdź jakość czterech bloków koloru na arkuszu. (czarny/żółty/turkusowy/karmazynowy)

C Jeśli wszystkie linie są wyraźne i widoczne, naciśnij przycisk Yes (Tak), aby zakończyć sprawdzanie jakości, a następnie przejdź do następnego kroku.

Jeśli brakuje krótkich linii, naciśnij przycisk No (Nie) i postępuj według kroków prezentowanych na ekranie dotykowym.

# 6

# Sprawdź komunikat na ekranie dotykowym

Ekran dotykowy wyświetla informacje dotyczące obsługi ekranu i korzystania z ręcznego gniazda podawania. Zapoznaj się z tymi informacjami, a następnie przejdź do następnego kroku. Szczegółowe informacje można znaleźć w *Podstawowym Podręczniku Użytkownika*.

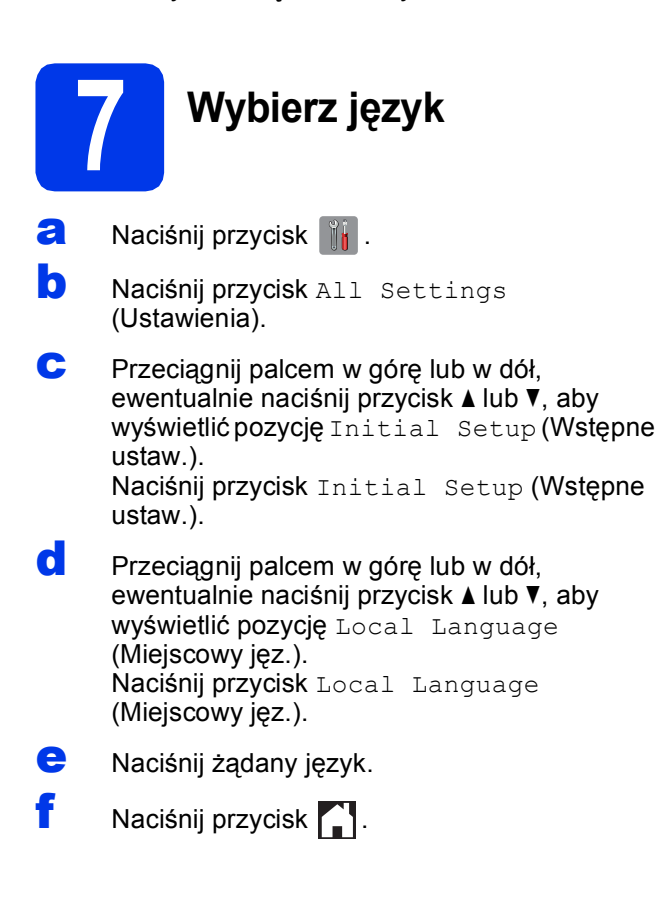

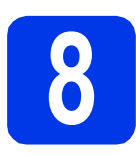

## Wybierz tryb odbioru

Istnieją cztery obsługiwane tryby odbioru: Tylko fx, Fax/Tel, Ręczny Oraz Zew.tel /a.sekr.

Czy chcesz korzystać z funkcji telefonu w swoim urządzeniu (jeżeli jest dostępna) lub z zewnętrznego telefonu lub zewnętrznej automatycznej sekretarki podłączonych do tej samej linii co urządzenie? Tak Czy używasz funkcji komunikatu

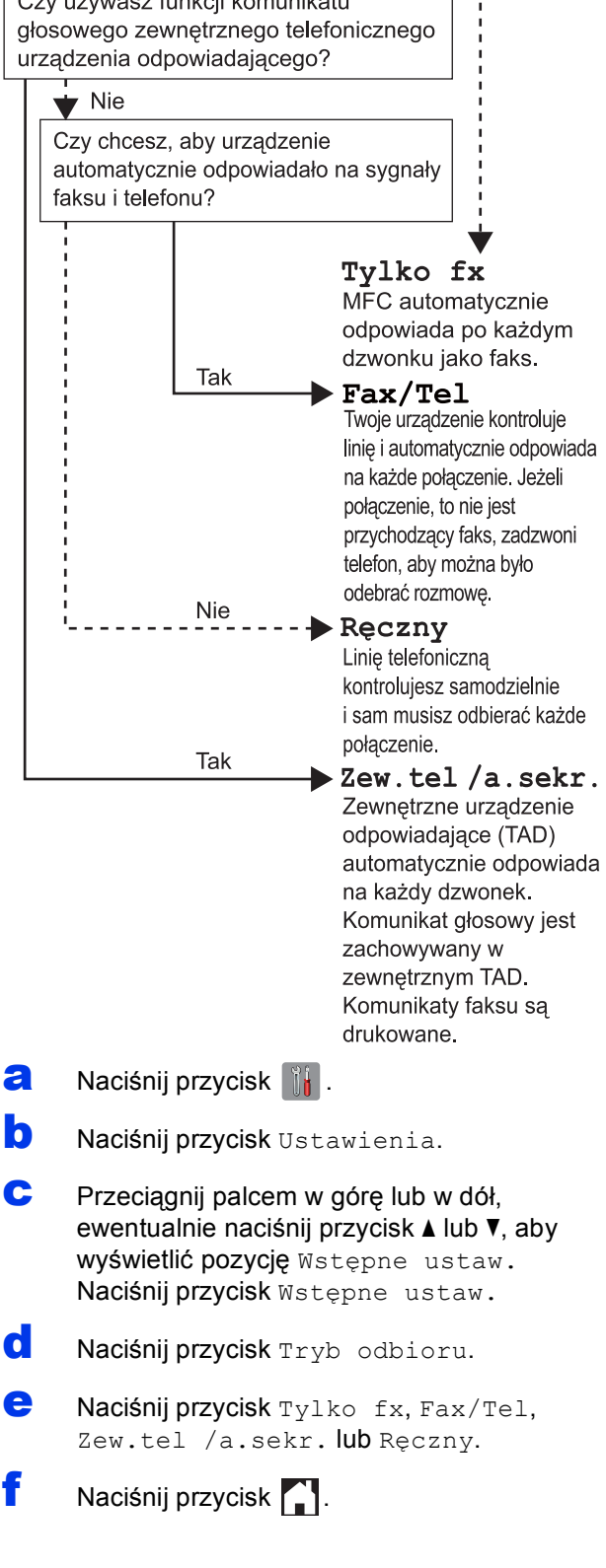

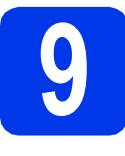

## Ustaw datę i godzinę

- a Naciśnij przycisk
- Naciśnij 200:00 01.01.2012 (data i godzina).
- C Naciśnij przycisk Data.
- C Wprowadź ostatnie dwie cyfry roku na ekranie dotykowym, a następnie naciśnij przycisk OK.
- e Powtórz tę operację dla miesiąca i dnia.
- **T** Naciśnij przycisk Czas.
- 9 Wprowadź godzinę na ekranie dotykowym w formacie 24-godzinnym.
- **h** Naciśnij przycisk OK, a następnie 🌄.

## Wprowadź informacje osobiste (identyfikator stacji)

Zapisz nazwisko i numer faksu, aby były drukowane na wszystkich wysyłanych stronach faksu.

- A Naciśnij przycisk
- Naciśnij przycisk Ustawienia.
- C Przeciągnij palcem w górę lub w dół, ewentualnie naciśnij przycisk ▲ lub ▼, aby wyświetlić pozycję Wstępne ustaw. Naciśnij przycisk Wstępne ustaw.
- **O** Naciśnij przycisk Ident. stacji.
- Contemporation Naciśnij przycisk Fax.
- Wprowadź numer faksu (do 20 cyfr) na ekranie dotykowym, a następnie naciśnij przycisk OK.
- **9** Naciśnij przycisk Nazwa.
- Wprowadź swoją nazwę (do 20 znaków) na ekranie dotykowym, a następnie naciśnij przycisk ok.
- Naciśnij przycisk 😭.

## Ustaw tryb wybierania tonowego lub impulsowego

- 리 🛛 Naciśnij przycisk 🏢 .
- Naciśnij przycisk Ustawienia.
- C Przeciągnij palcem w górę lub w dół, ewentualnie naciśnij przycisk ▲ lub ▼, aby wyświetlić pozycję Wstępne ustaw. Naciśnij przycisk Wstępne ustaw.
- **O** Naciśnij przycisk Tonowe/impuls.
- C Naciśnij przycisk Impuls (lub Tonowe).
- f 🛛 Naciśnij przycisk 🎑 .
  - 12 Ustatele

## Ustaw typ linii telefonicznej

- a 🛛 Naciśnij przycisk 🎁 .
- Naciśnij przycisk Ustawienia.
- C Przeciągnij palcem w górę lub w dół, ewentualnie naciśnij przycisk ▲ lub ▼, aby wyświetlić pozycję Wstępne ustaw. Naciśnij przycisk Wstępne ustaw.
- C Przeciągnij palcem w górę lub w dół, ewentualnie naciśnij przycisk ▲ lub ▼, aby wyświetlić pozycję Ust.linii tel. Naciśnij przycisk Ust.linii tel.
- Naciśnij przycisk Zwykła, PBX lub ISDN. Naciśnij żądany typ linii telefonicznej.

## **INFORMACJA**

W przypadku wyboru pozycji PBX urządzenie wyświetli zapytanie o ustawienie prefiksu. ➤Podstawowy Podręcznik Użytkownika: Ustawianie typu linii telefonicznej

Naciśnij przycisk 🦳 .

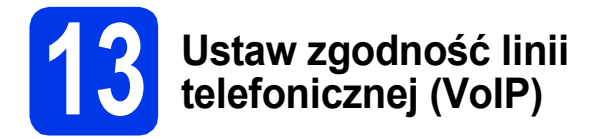

Przy podłączaniu urządzenia do usługi VoIP (przez Internet) należy wprowadzić ustawienia zgodności.

#### **INFORMACJA**

W przypadku korzystania z analogowej linii telefonicznej pomiń ten krok.

- a Naciśnij przycisk 🦷
- b Naciśnij przycisk Ustawienia.
- С Przeciągnij palcem w górę lub w dół, ewentualnie naciśnij przycisk ▲ lub ▼, aby wyświetlić pozycję Wstępne ustaw. Naciśnij przycisk Wstępne ustaw.
- d Przeciągnij palcem w górę lub w dół, ewentualnie naciśnij przycisk ▲ lub ▼, aby wyświetlić pozycję Kompatybilność. Naciśnij przycisk Kompatybilność.
- e Naciśnij przycisk Podst. (VoIP).
- f Naciśnij przycisk 🦳.

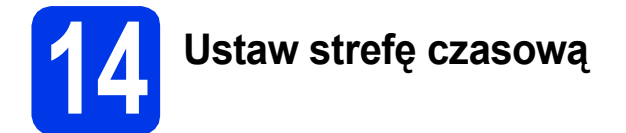

Urządzenie umożliwia ustawienie strefy czasowej (czas standardowy, nie czas letni) dla danej lokalizacji.

(data i

- а Naciśnij przycisk 👔 . h Naciśnij 00:00 01.01.2012 godzina). С Naciśnij przycisk Strefa czasowa.
- d Wprowadź swoją strefę czasową. Naciśnij przycisk OK.
- e Naciśnij przycisk 🌅.

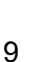

Windows®

Macintosh

Windows®

USB

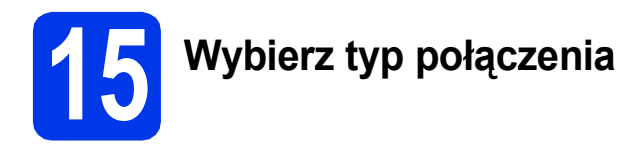

Niniejsze instrukcje instalacji dotyczą systemu Windows® XP Home, XP Professional, XP Professional x64 Edition, Windows Vista<sup>®</sup>, Windows<sup>®</sup> 7 oraz Mac OS X v10.5.8, 10.6.x, 10.7.x.

## **INFORMACJA**

- Sterowniki dla systemu Windows Server<sup>®</sup> 2003/2008/2008 R2 można znaleźć na stronie z materiałami do pobrania dla Twojego modelu, na stronie http://solutions.brother.com/.
- Jeśli komputer nie dysponuje napędem CD-ROM, można pobrać najnowsze sterowniki, podręczniki i programy uzytkowe dla danego modelu ze strony Brother Solutions Center – http://solutions.brother.com/. Niektóre aplikacje dołączone na płycie CD-ROM mogą być niedostępne do pobrania.

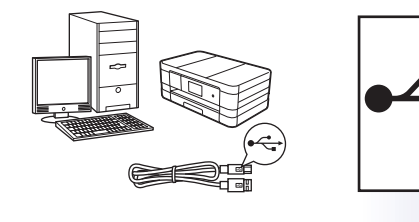

## Użytkownicy interfejsu USB

Windows<sup>®</sup>: przejdź do strony 10 Macintosh: przejdź do strony 12

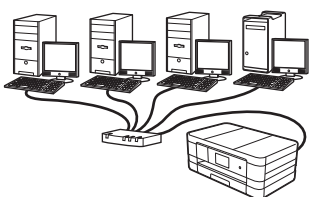

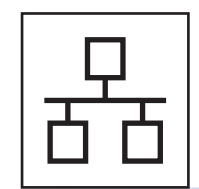

## Użytkownicy sieci przewodowej

Windows<sup>®</sup>: przejdź do strony 14 Macintosh: przejdź do strony 16

## Użytkownicy sieci bezprzewodowej

Windows<sup>®</sup> i Macintosh: przejdź do strony 18

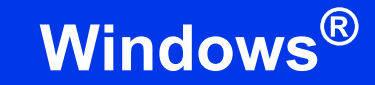

## Użytkownicy interfejsu USB

USB

(dla systemów Windows<sup>®</sup> XP Home/XP Professional/Windows Vista<sup>®</sup>/Windows<sup>®</sup> 7)

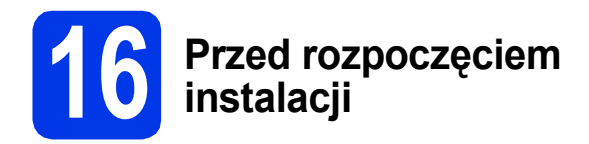

Upewnij się, że komputer jest WŁĄCZONY i zalogowany jest użytkownik z uprawnieniami administratora.

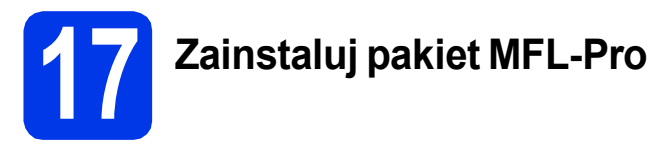

- Włóż załączoną instalacyjną płytę CD-ROM do napędu CD-ROM. Postępuj zgodnie z instrukcjami wyświetlanymi na ekranie.
- Zostanie wyświetlone menu główne płyty CD-ROM.

Kliknij pozycję **Zainstaluj pakiet MFL -Pro**, a następnie w przypadku zgody na warunki umów licencyjnych kliknij pozycję **Tak**. Postępuj zgodnie z instrukcjami wyświetlanymi na ekranie.

- C Wybierz pozycję Połączenie lokalne (USB), a następnie kliknij przycisk Dalej. Instalacja będzie kontynuowana.
- Po wyświetleniu tego ekranu przejdź do następnego kroku.

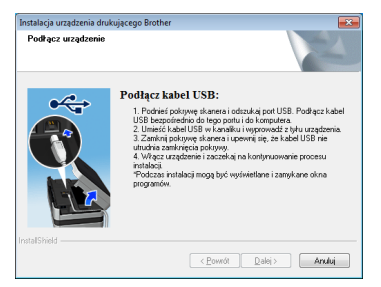

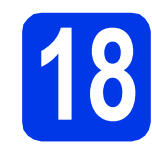

Podłącz przewód USB

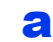

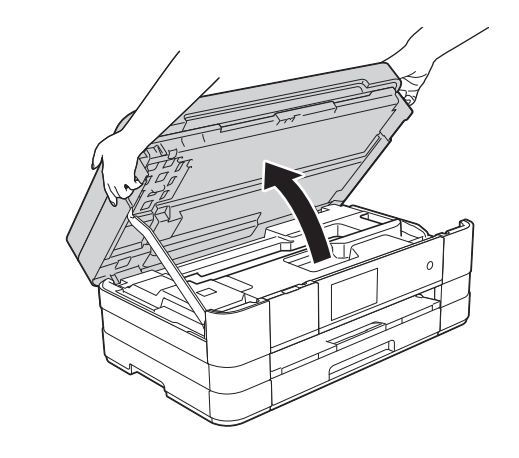

b

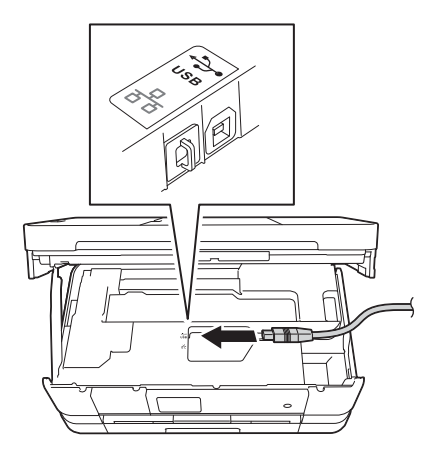

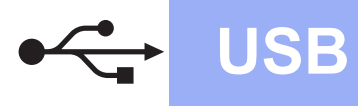

# Windows<sup>®</sup>

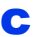

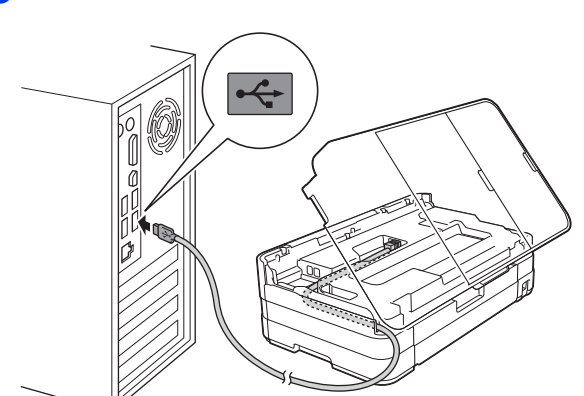

## WAŻNE

Upewnij się, że przewód nie utrudnia zamykania pokrywy, ponieważ może to spowodować wystąpienie błędu.

d

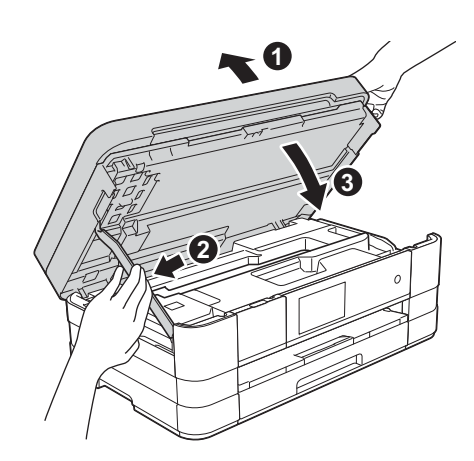

- Instalacja będzie kontynuowana automatycznie.
   Będą pojawiały się kolejne ekrany instalowania.
- Po wyświetleniu ekranu Zalecenia w zakresie ochrony środowiska dotyczące urządzeń do przetwarzania obrazu kliknij przycisk Dalej.
- **9** Po wyświetleniu ekranu **Rejestracja On-Line** postępuj zgodnie z instrukcjami wyświetlanymi na ekranie. Kliknij przycisk **Dalej**.
- Jeśli urządzenie nie ma być drukarką domyślną, usuń zaznaczenie pola Ustaw jako drukarkę domyślną, a następnie kliknij przycisk Dalej.

# **9** Zakończ i uruchom ponownie

- Kliknij przycisk Zakończ, aby ponownie uruchomić komputer.
   Po ponownym uruchomieniu komputera należy zalogować się z uprawnieniami administratora.
- Zostaną wyświetlone poniższe ekrany.
  - Gdy zostanie wyświetlony ekran Ustawienia aktualizacji oprogramowania, wybierz żądane ustawienie aktualizacji oprogramowania, a następnie kliknij przycisk OK.
  - Gdy zostanie wyświetlony ekran "Program badań i pomocy technicz. urządzeń Brother", zaznacz preferowaną opcję i postępuj zgodnie z instrukcjami wyświetlanymi na ekranie.

#### INFORMACJA

W celu zaktualizowania oprogramowania i skorzystania z "Programu badań i pomocy technicz. urządzeń Brother" wymagany jest dostęp do internetu.

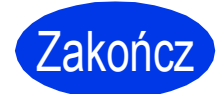

Instalacja została zakończona.

Aby zainstalować opcjonalne aplikacje:

#### Teraz przejdź do

Strona 26

#### **INFORMACJA**

Sterownik drukarki XML Paper Specification Sterownik drukarki XML Paper Specification jest najlepszym wyborem w systemie Windows Vista<sup>®</sup> i Windows<sup>®</sup> 7 przy drukowaniu z aplikacji, które korzystają z dokumentów typu XML Paper Specification. Najnowszą wersję sterownika można pobrać ze strony Brother Solutions Center

pod adresem <u>http://solutions.brother.com/</u>.

USB

## Użytkownicy interfejsu USB (dla systemów Mac OS X v10.5.8, 10.6.x, 10.7.x)

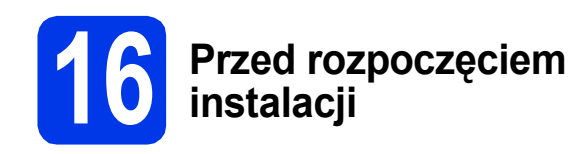

USB

Upewnij się, że urządzenie jest podłączone do zasilania i komputer Macintosh jest WŁĄCZONY. Zalogowany użytkownik musi posiadać uprawnienia administratora.

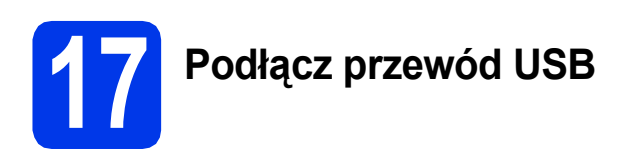

## WAŻNE

- NIE podłączaj urządzenia do portu USB w klawiaturze lub niezasilanym koncentratorze USB.
- Podłącz urządzenie bezpośrednio do komputera Macintosh.

#### a

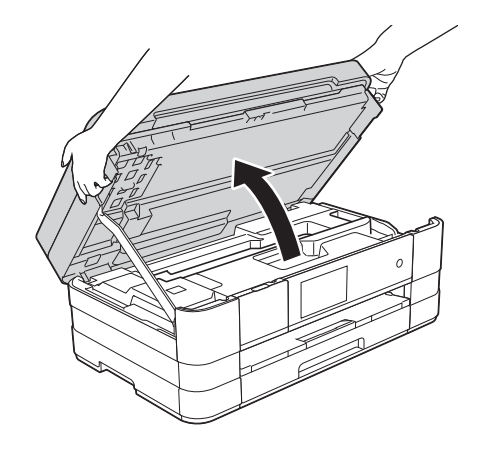

b

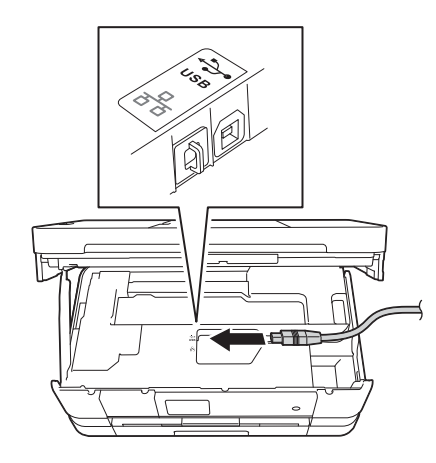

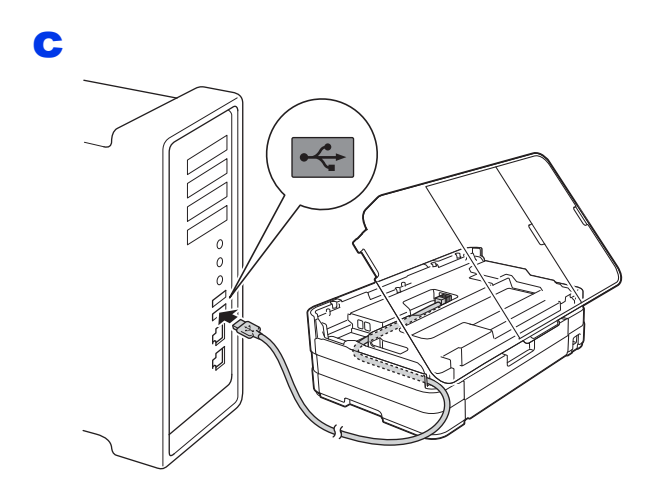

## WAŻNE

Upewnij się, że przewód nie utrudnia zamykania pokrywy, ponieważ może to spowodować wystąpienie błędu.

d

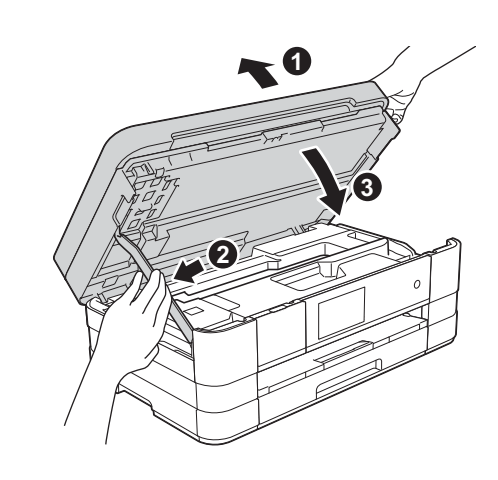

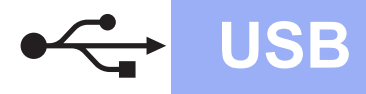

# Macintosh

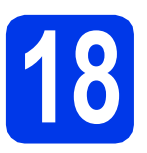

## Zainstaluj pakiet MFL-Pro

- Włóż załączoną instalacyjną płytę CD-ROM do napędu CD-ROM.
- Kliknij dwukrotnie ikonę Start Here OSX (Rozpocznij tutaj OSX) w celu instalacji. Jeśli pojawi się ekran z nazwami modeli, wybierz model swojego urządzenia.
- Wybierz pozycję Local Connection (USB) (Połączenie lokalne (USB)), a następnie kliknij przycisk Next (Dalej). Postępuj zgodnie z instrukcjami wyświetlanymi na ekranie.
- C Zaczekaj na zainstalowanie oprogramowania. Po zakończeniu instalacji oprogramowanie Brother rozpocznie wyszukiwanie urządzenia Brother. Potrwa to kilka chwil.
- C Wybierz urządzenie z listy i kliknij przycisk OK.

f

g

Jeśli pojawi się ten ekran, kliknij przycisk **Add Printer** (Dodaj drukarkę).

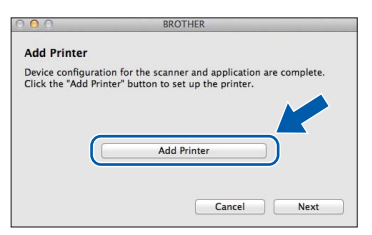

Wybierz urządzenie z listy. Kliknij przycisk **Add** (Dodaj), a następnie **Next** (Dalej).

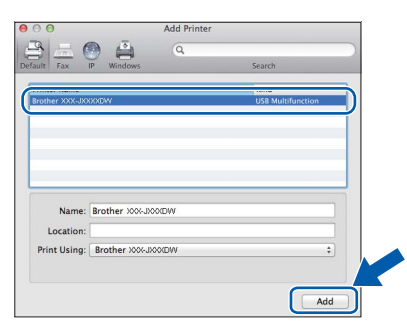

Jeśli pojawi się ten ekran, kliknij przycisk **Next** (Dalej).

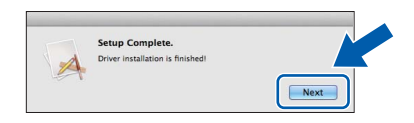

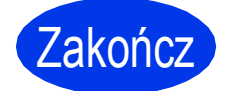

Instalacja została zakończona.

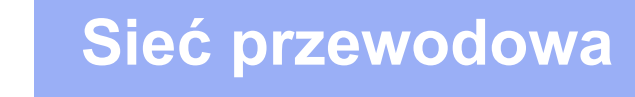

## Użytkownicy interfejsu sieci przewodowej

(dla systemów Windows<sup>®</sup> XP Home/XP Professional/Windows Vista<sup>®</sup>/Windows<sup>®</sup> 7)

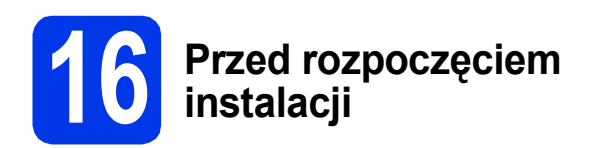

Upewnij się, że komputer jest WŁĄCZONY i zalogowany jest użytkownik z uprawnieniami administratora.

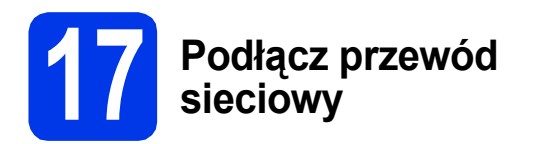

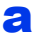

무

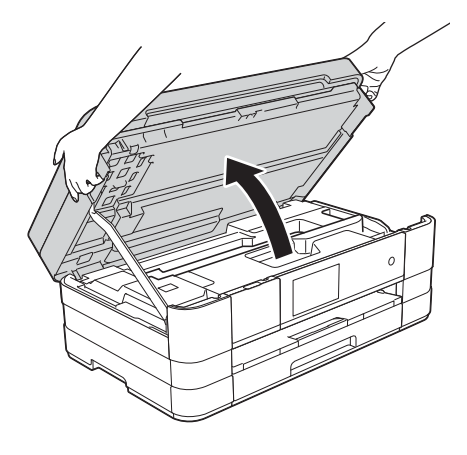

b

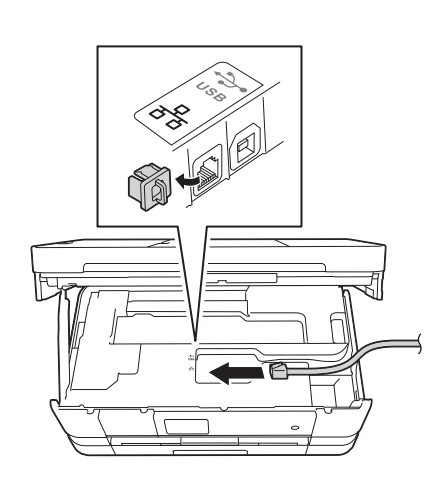

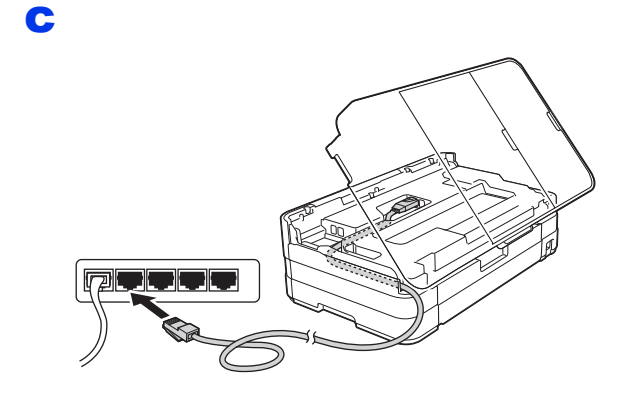

## WAŻNE

Upewnij się, że przewód nie utrudnia zamykania pokrywy, ponieważ może to spowodować wystąpienie błędu.

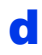

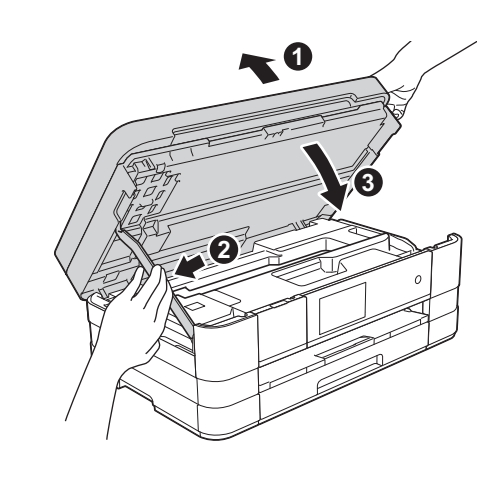

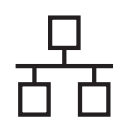

## Sieć przewodowa

# Windows®

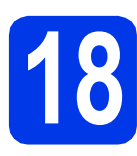

# Zainstaluj pakiet MFL-Pro

- Włóż załączoną instalacyjną płytę CD-ROM do napędu CD-ROM. Postępuj zgodnie z instrukcjami wyświetlanymi na ekranie.
- Zostanie wyświetlone menu główne płyty CD-ROM.

Kliknij pozycję **Zainstaluj pakiet MFL -Pro**, a następnie w przypadku zgody na warunki umów licencyjnych kliknij pozycję **Tak**. Postępuj zgodnie z instrukcjami wyświetlanymi na ekranie.

- C Wybierz pozycję Połączenie kablem sieciowym (Ethernet), a następnie kliknij przycisk Dalej.
- C Po wyświetleniu ekranu Wykryto oprogramowanie antywirusowe lub zaporę ogniową wybierz pozycję Zmień ustawienia zapory tak, aby uzyskać pełne połączenie sieciowe i kontynuuj instalację. (Zalecane), a następnie kliknij przycisk Dalej.

W przypadku korzystania z zapory innej niż Zapora systemu Windows<sup>®</sup> należy zapoznać się z informacjami znajdującymi się w dokumentacji zapory dotyczącymi sposobu dodawania poniższych portów sieciowych.

- Aby korzystać ze skanowania sieciowego dodaj port UDP 54925.
- Aby można było korzystać z opcji odbierania faksów na komputerze poprzez sieć, dodaj port 54926 protokołu UDP.
- Jeśli nadal występują problemy z połączeniem sieciowym, dodaj porty UDP 137 i 161.

## INFORMACJA

- Jeśli do sieci podłączone jest więcej niż jedno urządzenie, wybierz swoje urządzenie z listy, a następnie kliknij Dalej.
- Jeśli urządzenie nie zostało znalezione w sieci, sprawdź ustawienia, postępując zgodnie z instrukcjami wyświetlanymi na ekranie.

Instalowanie sterowników Brother rozpocznie się automatycznie. Będą pojawiały się kolejne ekrany instalowania.

- Po wyświetleniu ekranu Zalecenia w zakresie ochrony środowiska dotyczące urządzeń do przetwarzania obrazu kliknij przycisk Dalej.
- 9 Po wyświetleniu ekranu **Rejestracja On-Line** postępuj zgodnie z instrukcjami wyświetlanymi na ekranie. Kliknij przycisk **Dalej**.
- Jeśli urządzenie nie ma być drukarką domyślną, usuń zaznaczenie pola Ustaw jako drukarkę domyślną, a następnie kliknij przycisk Dalej.

Zakończ i uruchom ponownie

- Kliknij przycisk Zakończ, aby ponownie uruchomić komputer. Po ponownym uruchomieniu komputera należy zalogować się z uprawnieniami administratora.
- Zostaną wyświetlone poniższe ekrany.
  - Gdy zostanie wyświetlony ekran Ustawienia aktualizacji oprogramowania, wybierz żądane ustawienie aktualizacji oprogramowania, a następnie kliknij przycisk OK.
  - Gdy zostanie wyświetlony ekran "Program badań i pomocy technicz. urządzeń Brother", zaznacz preferowaną opcję i postępuj zgodnie z instrukcjami wyświetlanymi na ekranie.

## INFORMACJA

W celu zaktualizowania oprogramowania i skorzystania z "Programu badań i pomocy technicz. urządzeń Brother" wymagany jest dostęp do internetu.

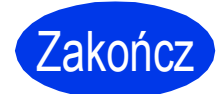

Instalacja została zakończona.

Aby zainstalować opcjonalne aplikacje:

#### Teraz przejdź do

Strona 26

#### INFORMACJA

**Sterownik drukarki XML Paper Specification** Sterownik drukarki XML Paper Specification jest najlepszym wyborem w systemie Windows Vista<sup>®</sup> i Windows<sup>®</sup> 7 przy drukowaniu z aplikacji, które

korzystają z dokumentów typu XML Paper Specification. Najnowszą wersję sterownika można pobrać ze strony Brother Solutions Center pod adresem <u>http://solutions.brother.com/</u>.

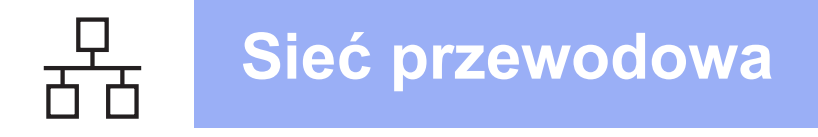

## Użytkownicy interfejsu sieci przewodowej (dla systemów Mac OS X v10.5.8, 10.6.x, 10.7.x)

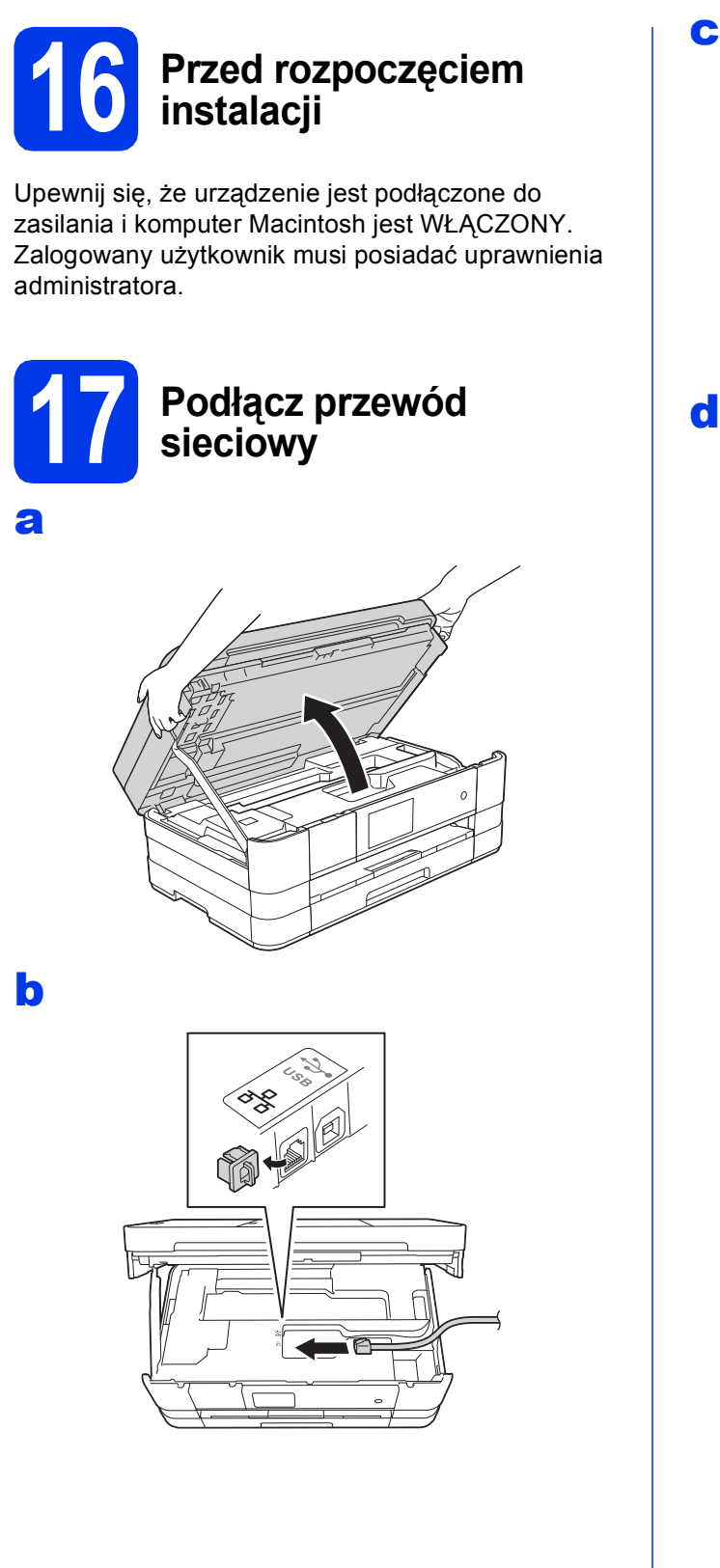

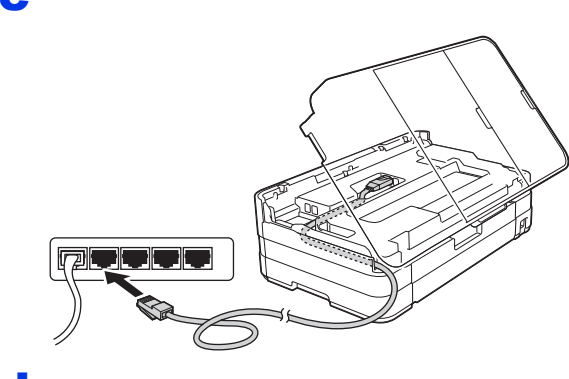

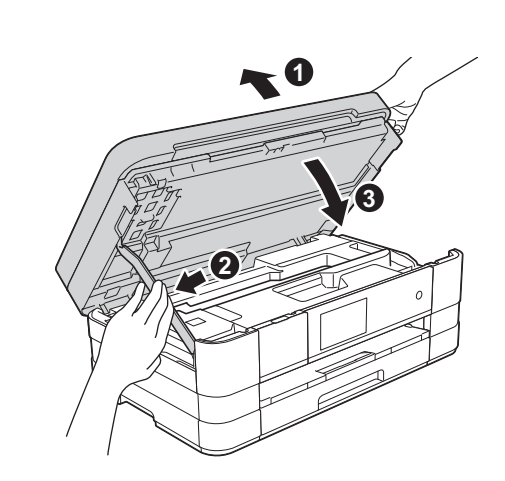

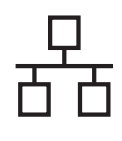

# Macintosh

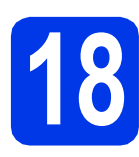

## Zainstaluj pakiet MFL-Pro

- Włóż załączoną instalacyjną płytę CD-ROM do napędu CD-ROM.
- Kliknij dwukrotnie ikonę Start Here OSX (Rozpocznij tutaj OSX) w celu instalacji. Jeśli pojawi się ekran z nazwami modeli, wybierz model swojego urządzenia.
- C Wybierz pozycję Wired Network Connection (Ethernet) (Połączenie kablem sieciowym (Ethernet)), a następnie kliknij przycisk Next (Dalej). Postępuj zgodnie z instrukcjami wyświetlanymi na ekranie.
- C Zaczekaj na zainstalowanie oprogramowania. Po zakończeniu instalacji oprogramowanie Brother rozpocznie wyszukiwanie urządzenia Brother. Potrwa to kilka chwil.
- Jeśli urządzenie zostało skonfigurowane do pracy w sieci, wybierz urządzenie z listy, a następnie kliknij przycisk OK.
- Jeśli pojawi się ten ekran, kliknij przycisk Add Printer (Dodaj drukarkę).

| 000                | BROTHER                                |           |
|--------------------|----------------------------------------|-----------|
| Add Printer        |                                        |           |
| Device configurati | on for the scanner and application are | complete. |
| click the Add Fill | ter button to set up the printer.      |           |
|                    |                                        |           |
| ſ                  | Add Printer                            |           |
| C                  |                                        |           |
|                    |                                        |           |
|                    | Cancel                                 | Next      |

Wybierz urządzenie z listy. Kliknij przycisk **Add** (Dodaj), a następnie **Next** (Dalej).

|                |                | Q      | which at |    |
|----------------|----------------|--------|----------|----|
| ult Fax I      | P Windows      |        | Search   |    |
| rinter Name    |                |        | A Kind   |    |
| oune per gre   | 30             |        | 0013001  |    |
| rother XXX-JXX | SXLVY<br>Fur   |        | Bonjour  |    |
|                |                |        | Bonjour  |    |
|                |                |        |          |    |
|                |                |        |          |    |
|                |                |        |          |    |
|                |                |        |          |    |
| Name:          | Brother XXX-JX | 00KDW  |          |    |
| 1              |                |        |          |    |
| Location:      |                |        |          |    |
| Print Using:   | Brother XXX-J  | XOXEAN |          | \$ |
|                |                |        |          |    |
|                |                |        |          |    |

g

Jeśli pojawi się ten ekran, kliknij przycisk **Next** (Dalej).

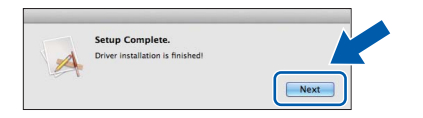

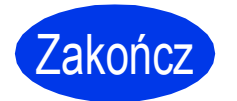

Instalacja została zakończona.

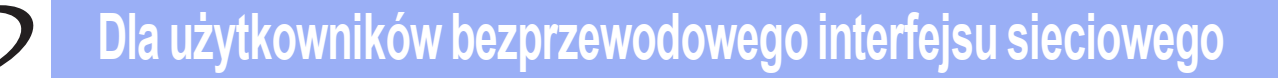

## Dla użytkowników sieci bezprzewodowej

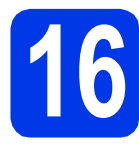

## Przed rozpoczęciem

Mimo, że urządzenie Brother może być używane zarówno w sieci przewodowej, jak i bezprzewodowej, w danym momencie korzystać można tylko z jednej z tych metod połączenia.

#### **INFORMACJA**

Jeśli wcześniej skonfigurowano ustawienia bezprzewodowe urządzenia, przed ponownym skonfigurowaniem ustawień bezprzewodowych należy zresetować ustawienia sieci.

Naciśnij przycisk in na urządzeniu. Naciśnij przycisk Ustawienia. Naciśnij przycisk Sieć. Przeciągnij palcem w górę lub w dół, ewentualnie naciśnij przycisk ▲ lub ▼, aby wyświetlić pozycję Resetuj sieć, a następnie naciśnij przycisk Resetuj sieć.

Naciśnij przycisk Tak, aby zaakceptować. Przytrzymaj przycisk Tak przez 2 sekundy, aby potwierdzić.

#### **INFORMACJA**

Aby skonfigurować urządzenie w trybie Ad-hoc (czyli połączyć je z komputerem obsługującym sieć bezprzewodową bez pośrednictwa punktu dostępowego/routera), zapoznaj się ze wskazówkami przedstawionymi w Instrukcji obsługi dla sieci na płycie CD-ROM z dokumentacją.

Instrukcję obsługi dla sieci można wyświetlić, postępując zgodnie z poniższymi instrukcjami.

1 Włącz komputer. Włóż płytę CD-ROM do napędu CD-ROM.

- W systemie Windows<sup>®</sup>:
- 2 Wybierz model i język. Zostanie wyświetlone menu główne płyty CD-ROM.
- 3 Kliknij przycisk **Podręczniki użytkownika**, a następnie **Dokumenty w formacie PDF**. Zostanie wyświetlona główna strona.
- 4 Kliknij przycisk Instrukcja obsługi dla sieci.
- W systemie Macintosh:
- 2 Kliknij dwukrotnie przycisk User's Guides (Podręczniki użytkownika). Wybierz model i język.
- 3 Kliknij przycisk User's Guides (Podręczniki użytkownika), a następnie Instrukcja obsługi dla sieci.

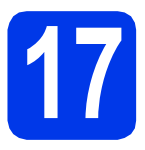

## Wybierz metodę konfiguracji bezprzewodowej

Poniższe instrukcje przedstawiają trzy sposoby konfiguracji urządzenia Brother w sieci bezprzewodowej. Wybierz metodę preferowaną dla użytkowanego środowiska.

W przypadku metody **b** uruchom konfigurację bezprzewodową, naciskając przycisk Wi-Fi na ekranie dotykowym.

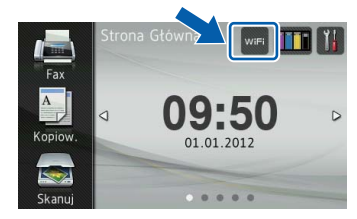

Konfiguracja z użyciem instalacyjnej płyty CD-ROM oraz przewodu USB (Windows<sup>®</sup> i Macintosh) Należy tymczasowo skorzystać z przewodu USB podczas konfiguracji (przewód nie znajduje się w zestawie).

W przypadku tej metody zalecane jest użycie komputera podłączonego bezprzewodowo do sieci.

W przypadku korzystania z systemu Windows<sup>®</sup> XP lub z komputera podłączonego do punktu dostępowego/routera za pośrednictwem przewodu sieciowego należy uzyskać informacje o ustawieniach sieci bezprzewodowej. Zapisz ustawienia sieci bezprzewodowej w polu na stronie 19.

Teraz przejdź do

## Strona 20

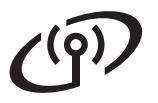

SSID (nazwa sieci) / klucz sieci

Prosimy nie kontaktować się z działem obsługi klienta firmy Brother w celu uzyskania pomocy, jeśli nie są dostępne informacje dotyczące zabezpieczeń sieci bezprzewodowej. Nie możemy pomóc w znalezieniu ustawień zabezpieczeń sieci.

| Element            | Bieżące ustawienia sieci bezprzewodowej |
|--------------------|-----------------------------------------|
| SSID (nazwa sieci) |                                         |
| Klucz sieciowy     |                                         |

\* Klucz sieciowy może być również opisywany jako Password (hasło), Security Key (klucz bezpieczeństwa) lub Encryption Key (klucz szyfrowania).

#### INFORMACJA-

Bez znajomości tych informacji (SSID i klucz sieciowy) nie jest możliwe dalsze konfigurowanie sieci bezprzewodowej.

#### W jaki sposób można znaleźć te informacje?

1) Zapoznaj się z dokumentacją dołączoną do bezprzewodowego punktu dostępowego/routera.

- 2) Wstępny identyfikator SSID może być nazwą producenta lub nazwą modelu.
- 3) Jeśli informacje dotyczące zabezpieczeń nie są znane, skontaktuj się z producentem routera, administratorem systemu lub dostawcą usług internetowych.

#### Konfiguracja ręczna z poziomu panelu sterowania przy użyciu Kreatora konfiguracji (komputery Macintosh, urządzenia mobilne i komputery z systemem Windows<sup>®</sup>)

Jeśli bezprzewodowy punkt dostępowy/router nie obsługuje funkcji WPS (Wi-Fi Protected Setup™) lub AOSS™, **zapisz ustawienia sieci bezprzewodowej** bezprzewodowego punktu dostępowego lub routera w powyższym polu.

#### Teraz przejdź do

## Strona 22

C Jednoprzyciskowa konfiguracja przy użyciu WPS lub AOSS™ (Windows<sup>®</sup> i Macintosh) Jeśli posiadany bezprzewodowy punkt dostępowy/router obsługuje automatyczną (jednoprzyciskową) konfigurację sieci bezprzewodowej (WPS lub AOSS™), zapoznaj się ze wskazówkami przedstawionymi w *Instrukcji obsługi dla sieci* na płycie CD-ROM. Aby skonfigurować urządzenie w innym środowisku bezprzewodowym (tryb Ad-hoc), zapoznaj się ze wskazówkami przedstawionymi w *Instrukcji obsługi dla sieci* na płycie CD-ROM.

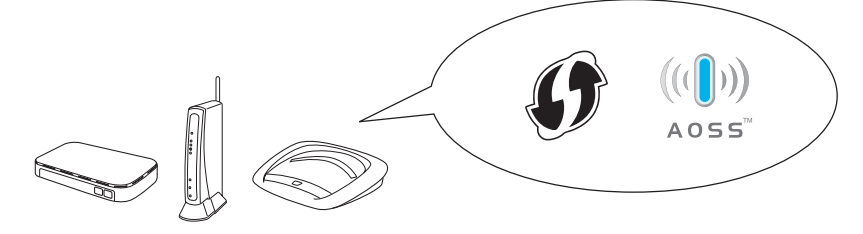

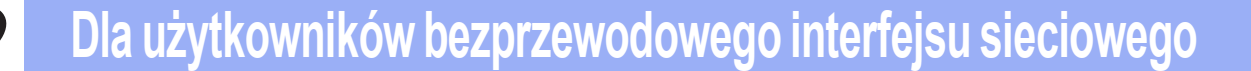

f

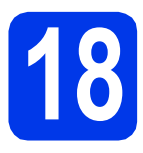

Konfiguracja z użyciem instalacyjnej płyty CD-ROM oraz przewodu USB (Windows<sup>®</sup> i Macintosh)

Poniższe czynności dotyczą instalacji w systemie Windows<sup>®</sup>. W przypadku instalacji w komputerach Macintosh umieść instalacyjną płytę CD-ROM w napędzie CD-ROM, a następnie kliknij dwukrotnie pozycję Start Here OSX (Rozpocznij tutaj OSX) w celu instalacji. Wybierz pozycję Wireless installation (Instalacja bezprzewodowa), a następnie postępuj zgodnie z instrukcjami Wireless Device Setup (Konfiguracja urządzenia bezprzewodowego) na ekranie komputera.

- Włóż załączoną instalacyjną płytę CD-ROM do napędu CD-ROM. Postępuj zgodnie z instrukcjami wyświetlanymi na ekranie.
- Zostanie wyświetlone menu główne płyty CD-ROM.

Kliknij pozycję **Zainstaluj pakiet MFL -Pro**, a następnie w przypadku zgody na warunki umów licencyjnych kliknij pozycję **Tak**. Postępuj zgodnie z instrukcjami wyświetlanymi na ekranie.

- C Wybierz pozycję **Połączenie bezprzewodowe**, a następnie kliknij przycisk **Dalej**.
- Po wyświetleniu ekranu Wykryto oprogramowanie antywirusowe lub zaporę ogniową wybierz pozycję Zmień ustawienia zapory tak, aby uzyskać pełne połączenie sieciowe i kontynuuj instalację. (Zalecane), a następnie kliknij przycisk Dalej.

W przypadku korzystania z zapory innej niż Zapora systemu Windows<sup>®</sup> należy zapoznać się z informacjami znajdującymi się w dokumentacji zapory dotyczącymi sposobu dodawania poniższych portów sieciowych.

- Aby korzystać ze skanowania sieciowego dodaj port UDP 54925.
- Aby można było korzystać z opcji odbierania faksów na komputerze poprzez sieć, dodaj port 54926 protokołu UDP.
- Jeśli nadal występują problemy z połączeniem sieciowym, dodaj porty UDP 137 i 161.
- Wybierz pozycję Tak, mam kabel USB i mogę go użyć do instalacji. a następnie kliknij przycisk Dalej.

Tymczasowo podłącz przewód USB (niedołączony) bezpośrednio do komputera i urządzenia.

Jeśli pojawi się ekran z potwierdzeniem, zaznacz pole i kliknij **Dalej**, przejdź do **g**. W przeciwnym razie przejdź do **h**.

#### INFORMACJA

- Aby uzyskać instrukcje dotyczące podłączenia przewodu USB do portu USB w urządzeniu, patrz Podłącz przewód USB na stronie 10.
- Kiedy pojawi się ekran Ważna uwaga, po potwierdzeniu identyfikatora SSID i klucza sieciowego zaznacz pole wyboru, a następnie kliknij przycisk Dalej.

Gdy pojawi się poniższy ekran, zaznacz opcję
 Tak, aby połączyć się z SSID na liście. Kliknij przycisk Dalej i przejdź do j.

| reator instalacji urządzenia bezprzewodowego                                                                 |
|----------------------------------------------------------------------------------------------------|
| Wykrywanie istniejącej konfiguracji<br>sieci bezprzewodowej na<br>komputerze                                 |
| Ustawienia sieci bezprzewodowej na komputerze lub bezprzewodowego punktu dostępu/routera<br>zostały wykryte. |
| Wykryta nazwa sieci bezprzewodowej (punktu dostępu/routera):                                                 |
| SSID: HELLO                                                                                                  |
| Czy chcesz użyć tych ustawień do połączenia się z siecią bezprzewodową?                                      |
| © Tak                                                                                                    |
| Dalej > Anuluj                                                                                               |

Gdy pojawi się poniższy ekran, kreator wyszuka sieci bezprzewodowe dostępne dla użytkowanego urządzenia. Wybierz SSID zapisany dla sieci na stronie 19, a następnie kliknij **Dalej**.

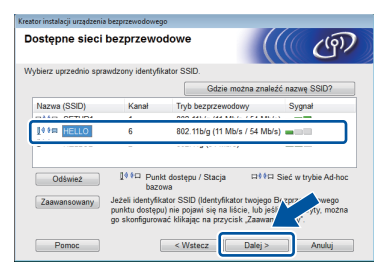

#### INFORMACJA

- Jeśli lista identyfikatorów SSID nie została wyświetlona, upewnij się, że punkt dostępowy jest włączony i została w nim włączona funkcja rozsyłania identyfikatora SSID. Upewnij się, że urządzenie i punkt dostępowy znajdują się w zasięgu połączenia, a następnie kliknij przycisk Odśwież.
- Jeśli w punkcie dostępowym nie zostało włączone rozsyłanie identyfikatora SSID, można ręcznie dodać tę funkcję, klikając przycisk Zaawansowany. Postępuj zgodnie z instrukcjami wyświetlanymi na ekranie i uzupełnij pole Nazwa (SSID), a następnie kliknij przycisk Dalej.

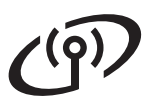

Wprowadź **Klucz sieci** zapisany na stronie 19, a następnie kliknij przycisk **Dalej**.

#### INFORMACJA

Jeśli w sieci nie skonfigurowano uwierzytelniania i szyfrowania, zostanie wyświetlony poniższy ekran. Aby kontynuować konfigurowanie, kliknij **OK** i przejdź do **j**.

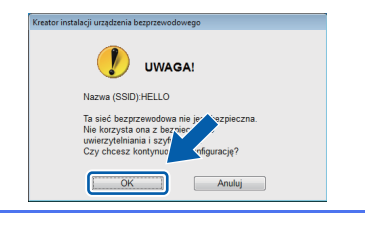

Kliknij przycisk **Dalej**. Ustawienia zostaną wysłane do urządzenia.

#### **INFORMACJA**

- W przypadku kliknięcia przycisku **Anuluj** ustawienia pozostaną niezmienione.
- Aby ręcznie wprowadzić ustawienia adresu IP urządzenia, kliknij pozycję Zmień adres IP, a następnie wprowadź wymagane ustawienia adresu IP dla swojej sieci.
- Jeśli pojawi się ekran błędu konfiguracji bezprzewodowej, kliknij przycisk Ponów.
- Odłącz przewód USB łączący komputer i urządzenie.
  - Kliknij przycisk **Dalej**, aby kontynuować instalację pakietu MFL-Pro.
- Konfiguracja bezprzewodowa jest zakończona. Przycisk Wi-Fi w prawym górnym rogu ekranu dotykowego zostanie zastąpiony czteropoziomowym wskaźnikiem siły sygnału bezprzewodowego punktu dostępowego/routera.

Zaświeci się kontrolka LED Wi-Fi Rapanelu sterowania informująca o ustawieniu interfejsu sieciowego urządzenia w trybie WLAN. Aby zainstalować pakiet MFL-Pro

Użytkownicy systemu Windows<sup>®</sup>:

Teraz przejdź do

Krok 20-e na stronie 23

Użytkownicy komputerów Macintosh:

Teraz przejdź do

Krok 20-d na stronie 25

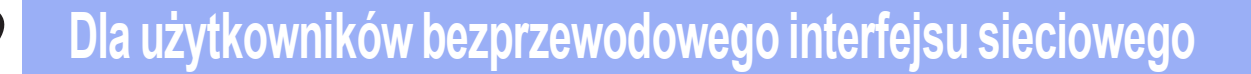

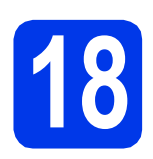

Konfiguracja ręczna z poziomu panelu sterowania przy użyciu Kreatora konfiguracji (komputery Macintosh, urządzenia mobilne i komputery z systemem Windows<sup>®</sup>)

Naciśnij przycisk wie . Naciśnij Kreator konf.

> Jeśli zostanie wyświetlony komunikat Przełączyć interfejs sieciowy na bezprzewodowy?, naciśnij przycisk Tak, aby zaakceptować. Zostanie uruchomiony kreator konfiguracji bezprzewodowej.

Aby anulować, naciśnij przycisk Nie.

Urządzenie wyszuka dostępne identyfikatory SSID. Wyświetlenie dostępnych identyfikatorów SSID potrwa kilka sekund. Jeśli zostanie wyświetlona lista identyfikatorów SSID, przeciągnij palcem w górę lub w dół, ewentualnie naciśnij przycisk ▲ lub ▼, aby wybrać identyfikator SSID zapisany na stronie 19. Wybierz identyfikator SSID, z którym chcesz się połączyć. Naciśnij przycisk OK.

> Jeśli bezprzewodowy punkt dostępowy/router wybranego SSID obsługuje standard WPS, a urządzenie wymaga jego stosowania, przejdź do **c**. Jeśli urządzenie wymaga podania klucza sieciowego, przejdź do **d**.

W przeciwnym razie przejdź do e.

#### **INFORMACJA**

- Jeśli lista identyfikatorów SSID nie została wyświetlona, upewnij się, że punkt dostępowy jest włączony. Przysuń urządzenie bliżej do punktu dostępowego i spróbuj zacząć ponownie od a.
- Jeśli punkt dostępowy nie jest ustawiony tak, aby rozsyłał identyfikator SSID, wymagane będzie ręczne dodanie nazwy SSID. Szczegółowe informacje można znaleźć w Instrukcji obsługi dla sieci.
- Naciśnij przycisk Tak, aby podłączyć urządzenie przy użyciu funkcji WPS. (W przypadku wyboru pozycji Nie w celu kontynuowania konfiguracji ręcznej, przejdź do kroku d, aby wprowadzić klucz sieciowy).

Kiedy na ekranie dotykowym pojawi się informacja o uruchomieniu funkcji WPS, naciśnij przycisk WPS na bezprzewodowym punkcie dostępowym/routerze, a następnie naciśnij przycisk Dalej, aby kontynuować.

Przejdź do kroku e.

 Wprowadź klucz sieciowy zapisany w kroku **17-b** na stronie 19 za pomocą ekranu dotykowego.

Aby przełączać pomiędzy małymi i wielkimi

literami, naciśnij przycisk 🔐 a Aby przełączać pomiędzy literami, cyframi lub

znakami specjalnymi, naciśnij przycisk ▲1@. (Dostępne znaki mogą się różnić w zależności od kraju). Aby przesunąć kursor w lewo lub w prawo, naciśnij przycisk ◀ lub ►. (Dodatkowe informacje można znaleźć w rozdziale *Wprowadzanie tekstu w ustawieniach bezprzewodowych* na stronie 27).

Po wprowadzeniu wszystkich znaków naciśnij przycisk OK, a następnie naciśnij przycisk Tak, aby zastosować ustawienia.

- Urządzenie rozpocznie próbę połączenia z siecią bezprzewodową. Może to trwać kilka minut.
- Komunikat o wyniku połączenia jest wyświetlany przez 60 sekund na ekranie dotykowym i automatycznie zostanie wydrukowany raport WLAN.
  - Konfiguracja bezprzewodowa jest zakończona. Przycisk Wi-Fi w prawym górnym rogu ekranu dotykowego zostanie zastąpiony czteropoziomowym wskaźnikiem siły sygnału bezprzewodowego punktu dostępowego/routera.

Zaświeci się kontrolka LED Wi-Fi Reference na panelu sterowania informująca o ustawieniu interfejsu sieciowego urządzenia w trybie WLAN.

Aby zainstalować pakiet MFL-Pro, przejdź do kroku **19**.

Użytkownicy systemu Windows<sup>®</sup>:

Teraz przejdź do

Strona 23

OK!

Użytkownicy komputerów Macintosh:

Teraz przejdź do

Strona 25

## Instalacja sterowników i oprogramowania

(system Windows<sup>®</sup> XP Home/XP Professional/Windows Vista<sup>®</sup>/Windows<sup>®</sup> 7)

# **19** Przed rozpoczęciem instalacji

Upewnij się, że komputer jest WŁĄCZONY i zalogowany jest użytkownik z uprawnieniami administratora.

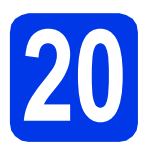

## Zainstaluj pakiet MFL-Pro

- Włóż załączoną instalacyjną płytę CD-ROM do napędu CD-ROM. Postępuj zgodnie z instrukcjami wyświetlanymi na ekranie.
- Zostanie wyświetlone menu główne płyty CD-ROM.

Kliknij pozycję **Zainstaluj pakiet MFL -Pro**, a następnie w przypadku zgody na warunki umów licencyjnych kliknij pozycję **Tak**. Postępuj zgodnie z instrukcjami wyświetlanymi na ekranie.

- Wybierz pozycję Połączenie bezprzewodowe, a następnie kliknij przycisk Dalej.
- C Po wyświetleniu ekranu Wykryto oprogramowanie antywirusowe lub zaporę ogniową wybierz pozycję Zmień ustawienia zapory tak, aby uzyskać pełne połączenie sieciowe i kontynuuj instalację. (Zalecane), a następnie kliknij przycisk Dalej.

W przypadku korzystania z zapory innej niż Zapora systemu Windows<sup>®</sup> należy zapoznać się z informacjami znajdującymi się w dokumentacji zapory dotyczącymi sposobu dodawania poniższych portów sieciowych.

- Aby korzystać ze skanowania sieciowego dodaj port UDP 54925.
- Aby można było korzystać z opcji odbierania faksów na komputerze poprzez sieć, dodaj port 54926 protokołu UDP.
- Jeśli nadal występują problemy z połączeniem sieciowym, dodaj porty UDP 137 i 161.

Wybierz urządzenie z listy i kliknij przycisk
 Dalej.

## INFORMACJA

ī

- Jeśli urządzenie nie zostało znalezione w sieci, sprawdź ustawienia, postępując zgodnie z instrukcjami wyświetlanymi na ekranie. W przypadku wystąpienia tego błędu przejdź do kroku **17-b** na stronie 19 i ponownie dokonaj konfiguracji połączenia bezprzewodowego.
- Jeśli w przypadku używania funkcji WEP na ekranie dotykowym zostanie wyświetlony komunikat Połączony, ale urządzenie nie zostanie odnalezione w sieci, upewnij się, że wprowadzony został prawidłowy klucz WEP. Wielkość liter w kluczu WEP jest istotna.
- Instalowanie sterowników Brother rozpocznie się automatycznie. Będą pojawiały się kolejne ekrany instalowania.
- Po wyświetleniu ekranu Zalecenia w zakresie ochrony środowiska dotyczące urządzeń do przetwarzania obrazu kliknij przycisk Dalej.
- Po wyświetleniu ekranu **Rejestracja On-Line** postępuj zgodnie z instrukcjami wyświetlanymi na ekranie. Kliknij przycisk **Dalej**.
  - Jeśli urządzenie nie ma być drukarką domyślną, usuń zaznaczenie pola **Ustaw jako drukarkę domyślną**, a następnie kliknij przycisk **Dalej**.

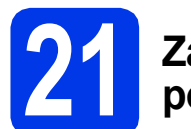

## Zakończ i uruchom ponownie

- Kliknij przycisk Zakończ, aby ponownie uruchomić komputer. Po ponownym uruchomieniu komputera należy zalogować się z uprawnieniami administratora.
- b

Zostaną wyświetlone poniższe ekrany.

- Gdy zostanie wyświetlony ekran Ustawienia aktualizacji oprogramowania, wybierz żądane ustawienie aktualizacji oprogramowania, a następnie kliknij przycisk OK.
- Gdy zostanie wyświetlony ekran "Program badań i pomocy technicz. urządzeń Brother", zaznacz preferowaną opcję i postępuj zgodnie z instrukcjami wyświetlanymi na ekranie.

## **INFORMACJA**

W celu zaktualizowania oprogramowania i skorzystania z "Programu badań i pomocy technicz. urządzeń Brother" wymagany jest dostęp do internetu.

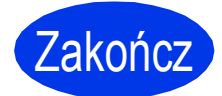

Instalacja została zakończona.

## Aby zainstalować opcjonalne aplikacje:

#### Teraz przejdź do

Strona 26

#### **INFORMACJA**

Sterownik drukarki XML Paper Specification Sterownik drukarki XML Paper Specification jest najlepszym wyborem w systemie Windows Vista<sup>®</sup> i Windows<sup>®</sup> 7 przy drukowaniu z aplikacji, które korzystają z dokumentów typu XML Paper Specification. Najnowszą wersję sterownika można pobrać ze strony Brother Solutions Center pod adresem <u>http://solutions.brother.com/</u>.

## Instalacja sterowników i oprogramowania (Mac OS X v10.5.8, 10.6.x, 10.7.x)

q

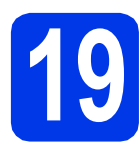

## Przed rozpoczęciem instalacji

Upewnij się, że urządzenie jest podłączone do zasilania i komputer Macintosh jest WŁĄCZONY. Zalogowany użytkownik musi posiadać uprawnienia administratora.

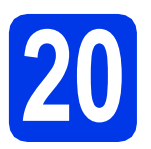

## Zainstaluj pakiet MFL-Pro

- Włóż załączoną instalacyjną płytę CD-ROM do napędu CD-ROM.
- Dwukrotnie kliknij ikonę Start Here OSX (Rozpocznij tutaj OSX) w celu instalacji. Jeśli pojawi się ekran z nazwami modeli, wybierz model swojego urządzenia.
- Wybierz pozycję
  Wireless Network Connection (Połączenie bezprzewodowe), a następnie kliknij przycisk Next (Dalej).
- C Wybierz urządzenie z listy i kliknij przycisk Next (Dalej).

## INFORMACJA

Jeśli wprowadzenie ustawień bezprzewodowych nie powiedzie się, pojawi się ekran **Wireless Device Setup Wizard** (Program do konfiguracji urządzenia bezprzewodowego). Postępuj zgodnie z instrukcjami wyświetlanymi na ekranie, aby zakończyć konfigurację bezprzewodową.

e f Wybierz urządzenie z listy i kliknij przycisk **OK**.

Instalowanie sterowników Brother rozpocznie się automatycznie. Zaczekaj na zainstalowanie oprogramowania. Jeśli pojawi się ten ekran, kliknij przycisk **Add Printer** (Dodaj drukarkę).

| BROTHER                                       |
|-----------------------------------------------|
|                                               |
| for the scanner and application are complete. |
|                                               |
|                                               |
| Add Brinter                                   |
| Add Filler                                    |
|                                               |
|                                               |
|                                               |

Wybierz urządzenie z listy. Kliknij przycisk **Add** (Dodaj), a następnie **Next** (Dalej).

| 100 C                              |                                  | Q               |         |   |
|------------------------------------|----------------------------------|-----------------|---------|---|
| It Fax                             | IP Windows                       |                 | Search  |   |
| inter Name                         |                                  |                 | A Kind  |   |
| ounce processor                    | com.                             |                 | oorgoor |   |
| other XXX-JXX                      | OXIDIV                           |                 | Bonjour |   |
|                                    |                                  |                 | Repieur |   |
|                                    |                                  |                 |         |   |
|                                    |                                  |                 |         |   |
|                                    |                                  |                 |         |   |
|                                    |                                  |                 |         |   |
|                                    |                                  |                 |         |   |
|                                    |                                  |                 |         |   |
| Name:                              | Brother XXX-JX                   | ODW .           |         |   |
| Name:                              | Brother XXX-JX                   | oxDw            |         |   |
| Name:<br>Location:                 | Brother XXX-JX                   | 0XDW            |         |   |
| Name:<br>Location:                 | Brother XXX-JX                   | OVDW            |         |   |
| Name:<br>Location:<br>Print Using: | Brother XXX-JX<br>Brother XXX-JX | oodw            |         | • |
| Name:<br>Location:<br>Print Using: | Brother XXX-JX<br>Brother XXX-JX | ordvw<br>oordvw |         | • |

Jeśli pojawi się ten ekran, kliknij przycisk **Next** (Dalej).

|   | Setup Complete.                  |  |
|---|----------------------------------|--|
| A | Driver installation is finished! |  |

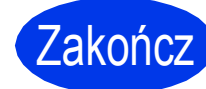

h

Instalacja została zakończona.

## Zainstaluj opcjonalne aplikacje

Windows®

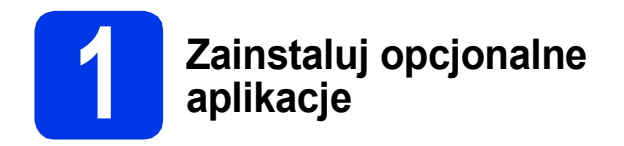

Zainstalować można poniższe aplikacje. FaceFilter Studio oraz BookScan & Whiteboard Suite firmy Reallusion, Inc

#### **INFORMACJA**

- Urządzenie musi być WŁĄCZONE i podłączone do komputera.
- Niektóre aplikacje wymagają dostępu do Internetu.
- Użytkownik musi być zalogowany z uprawnieniami administratora.
- Wspomniana aplikacja nie jest dostępna dla systemów Windows Server<sup>®</sup> 2003/2008.
- Ponownie otwórz menu główne przez wysunięcie, a następnie wsunięcie płyty CD-ROM lub przez dwukrotne kliknięcie programu start.exe w katalogu głównym.
- Zostanie wyświetlone menu główne płyty CD-ROM. Wybierz język, a następnie kliknij pozycję Dodatkowe aplikacje.
- C Kliknij przycisk aplikacji, która ma zostać zainstalowana.
- Wróć do ekranu **Dodatkowe aplikacje**, aby zainstalować kolejne aplikacje.

# 2

## Zainstaluj pomoc dla programu FaceFilter Studio

- Aby uruchomić program FaceFilter Studio, przejdź do menu Start/
   Wszystkie programy/Reallusion/
   FaceFilter Studio na komputerze użytkownika.
- Kliknij przycisk Check for Updates (Sprawdź aktualizacje) wyświetlany na ekranie.

## INFORMACJA

Można także przejść do strony WWW firmy Reallusion, klikając przycisk ? w prawym górnym rogu tego ekranu.

- C Kliknij przycisk **Download** (Pobierz) i wybierz katalog, w którym plik ma zostać zapisany.
- Zamknij aplikację FaceFilter Studio przed uruchomieniem instalatora pomocy FaceFilter Studio Help.
   Kliknij dwukrotnie pobrany plik z określonego katalogu i postępuj zgodnie z instrukcjami instalacyjnymi wyświetlanymi na ekranie.

## INFORMACJA

Aby wyświetlić pełną pomoc programu FaceFilter Studio Help, wybierz pozycję

Start/Wszystkie programy/Reallusion/ FaceFilter Studio/FaceFilter Studio Help.

## Zresetuj ustawienia sieci do fabrycznych ustawień domyślnych

Aby przywrócić wszystkie ustawienia sieci w wewnętrznym serwerze druku/skanowania do fabrycznych ustawień domyślnych, wykonaj poniższe kroki.

- Upewnij się, że urządzenie nie pracuje, a następnie odłącz od niego wszystkie przewody (z wyjątkiem przewodu zasilającego).
- 🕽 🛛 Naciśnij przycisk 🏢 .
- C Naciśnij przycisk Ustawienia.
- Naciśnij przycisk Sieć.
- Przeciągnij palcem w górę lub w dół, ewentualnie naciśnij przycisk ▲ lub ▼, aby wyświetlić pozycję Resetuj sieć, a następnie naciśnij przycisk Resetuj sieć.
- f Naciśnij przycisk Tak.
- **Przytrzymaj przycisk** Tak **przez 2 sekundy**, aby potwierdzić.
- Gdy urządzenie zostanie uruchomione ponownie, podłącz przewody.

## Wprowadzanie tekstu w ustawieniach bezprzewodowych

Aby przełączać pomiędzy małymi i wielkimi literami, naciśnij przycisk 🗠 a .

Aby przełączać pomiędzy literami, cyframi lub znakami specjalnymi, naciśnij przycisk A 1@. (Dostępne znaki mogą się różnić w zależności od kraju).

Aby przesunąć kursor w lewo lub w prawo, naciśnij przycisk ◀ lub ►.

#### Wstawianie spacji

Aby wprowadzić spację, naciśnij przycisk Spacja.

#### Dokonywanie poprawek

Aby zmienić błędnie wprowadzoną cyfrę lub znak, przesuń w to miejsce kursor. Naciśnij przycisk 💌 , a następnie ponownie wprowadź prawidłowy znak. Istnieje także możliwość cofnięcia i wstawienia znaku.

#### Znaki handlowe

Logo Brother jest zastrzeżonym znakiem handlowym firmy Brother Industries, Ltd.

Brother jest zastrzeżonym znakiem handlowym firmy Brother Industries, Ltd.

Nazwa Windows Vista jest znakiem handlowym lub zastrzeżonym znakiem handlowym firmy Microsoft Corporation na terenie Stanów Zjednoczonych i/lub innych krajów.

Windows i Windows Server są zastrzeżonymi znakami handlowymi firmy Microsoft Corporation na terenie Stanów Zjednoczonych i/lub innych krajów.

Macintosh i Mac OS są znakami handlowymi firmy Apple Inc. zastrzeżonymi na terenie Stanów Zjednoczonych i/lub innych krajów. Nuance, logo Nuance, PaperPort i ScanSoft są znakami handlowymi lub zastrzeżonymi znakami handlowymi firmy Nuance Communications, Inc. lub jej oddziałów na terenie Stanów Zjednoczonych i/lub innych krajów.

FaceFilter Studio jest znakiem handlowym firmy Reallusion, Inc.

AOSS jest znakiem handlowym firmy Buffalo Inc.

Wi-Fi, WPA, WPA2 oraz Wi-Fi Protected Setup są znakami handlowymi stowarzyszenia Wi-Fi Alliance.

Każda firma, której nazwa oprogramowania jest wymieniona w tym podręczniku, posiada umowę licencyjną oprogramowania dotyczącą programów będących jej własnością.

## Wszystkie nazwy handlowe oraz nazwy produktów spółek występujące na produktach Brother, powiązane dokumenty oraz wszelkie inne materiały są znakami towarowymi lub zastrzeżonymi znakami towarowymi odpowiednich spółek.

#### Opracowanie i publikacja

Niniejszy podręcznik został opracowany i wydany pod nadzorem Brother Industries Ltd. i zawiera najnowsze opisy i dane techniczne produktu. Treść niniejszego podręcznika oraz dane techniczne wyrobu podlegają zmianom bez powiadomienia.

Firma Brother zastrzega sobie prawo do dokonywania zmian bez powiadomienia w specyfikacjach i dokumentacji zawartych w niniejszej instrukcji i nie ponosi odpowiedzialności za jakiekolwiek szkody (także pośrednie) spowodowane korzystaniem z tych informacji, w tym także za błędy typograficzne i inne, które mogą występować w tej publikacji.

#### Prawo autorskie i licencja

©2012 Brother Industries, Ltd. Wszelkie prawa zastrzeżone.

Ten produkt zawiera oprogramowanie opracowane przez następujących producentów:

©1983-1998 PACIFIC SOFTWORKS, INC. WSZELKIE PRAWA ZASTRŻEŻONE.

©2008 Devicescape Software, Inc. Wszelkie prawa zastrzeżone.

Ten produkt zawiera oprogramowanie "KASAGO TCP/IP" opracowane przez spółkę ZUKEN ELMIC, Inc.

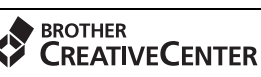

2

Znajdź inspirację. W przypadku korzystania z systemu Windows<sup>®</sup> kliknij dwukrotnie ikonę Brother CreativeCenter na pulpicie, aby uzyskać dostęp do BEZPŁATNEJ strony internetowej zawierającej wiele pomysłów i zasobów do użytku osobistego i zawodowego.

Użytkownicy komputerów Mac mogą uzyskać dostęp do strony Brother CreativeCenter pod adresem: http://www.brother.com/creativecenter/

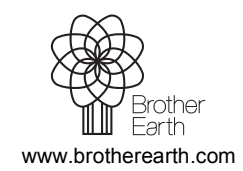

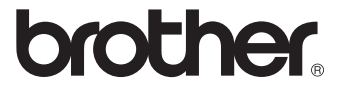